# CONFIGURAÇÃO DA AUTENTICAÇÃO PARA PERMISSÃO DE ENVIO DE E-MAIL PELOS SERVIDORES SMTP DA TDM

#### **MICROSOFT OUTLOOK 2007**

### Abra o Microsoft Outlook

Escolha a opção - Tools - No Menu que se abre, escolha o Account Setting

| 🔀 Inbox - Microsoft Outlook                                            |             |                                               |                          |                          |         |             |           |     |
|------------------------------------------------------------------------|-------------|-----------------------------------------------|--------------------------|--------------------------|---------|-------------|-----------|-----|
| 🧐 🥝 Back 🐵 🚺 📙 💁 👘 🏡 Messages 🔹 🔹 📑 🚰 🍕 🖕 🗄 ESET NOD32 Antivirus 🕶 🙆 🖕 |             |                                               |                          |                          |         |             |           |     |
| <u>Eile Edit View G</u> o                                              | <u>T</u> oo | ls <u>A</u> ctions O <u>u</u> tlook Connector | <u>H</u> elp             |                          |         |             |           |     |
| 🗄 <u>N</u> ew 🔸 🌲 🎦 🗙 🛛                                                |             | S <u>e</u> nd/Receive                         | 📔 🥐 📑 Send/R             | te <u>c</u> eive 👻 🏠 Sea | arch ad | dress books | - 0       | Ŧ   |
| Mail                                                                   | 1           | Instant Search                                | ox                       | Search Inbo              | x       |             | 2         |     |
|                                                                        | 130         | Address Book Ctrl+Shift+B                     |                          |                          |         |             |           |     |
| Favorite Folders                                                       | ¢0          | -                                             | to enable Instant Search |                          |         |             |           |     |
| inbox (57)                                                             | <b>*#</b>   | Organize                                      | From                     | Subject                  | Size    | C Received  | -         | 7 🔺 |
| Unread Mail                                                            | 2           | Rules and Alerts                              |                          |                          |         |             |           |     |
| Sent Items (4)                                                         |             | Mailbox Cleanup                               | oday                     |                          |         |             |           |     |
| Mail Folders                                                           | 0           | mano o <u>x</u> creanapin                     | ) Maria Luisa            | Internet Dedicada/JS     | 3 MB    | Thu 2011/0  | 3/10 10:  | . 7 |
| All Mail Items                                                         | Emp         | Empty "Deleted Items" Folder                  | ) Maria Luisa            | Internet Dedicada/JS     | 3 MB    | Thu 2011/0  | 3/10 10:  | . 💎 |
| 🖃 🧐 Personal Folders                                                   |             | <u>F</u> orms                                 | alfredocosta@tdm         | teste do adsi para fora  | 7 KB    | Thu 2011/0  | 3/10 09:  | . 7 |
| 🗄 词 Deleted Items (12                                                  |             | Macro •                                       | Francisco Barreto        | Fwd: Revista Exame       | 30      | Thu 2011/0  | 3/10 09:  | . 7 |
| 🗄 😡 Drafts                                                             |             | Account Settings                              | Silvia Bebane - Busi     | AD technical discussi    | 16      | Thu 2011/0  | 3/10 09:  | . 7 |
|                                                                        |             |                                               | alfredocosta@tdm         | teste do webmail na      | 7 KB    | Thu 2011/0  | 3/10 09:  | . 7 |
| ADSL (3)                                                               |             | Iru <u>s</u> t Center                         | Adelaide Guirrugo        | RE: AD E-mails           | 11      | Thu 2011/0  | 3/10 09:  | . 7 |
| Anned (20)                                                             |             | <u>C</u> ustomize                             | Joselito Cabigting       | Re: Meeting Room R       | 23      | Thu 2011/0  | 3/10 09:  | . 7 |
|                                                                        |             | Options                                       | ) Emilia Bilale          | RE: solicitação          | 65      | Thu 2011/0  | 3/10 09:. | . 7 |
| 🚞 Ana                                                                  | _           |                                               | Yunus Esmail             | RE: teste do e-mail,     | 15      | Thu 2011/0  | 3/10 09:  | . V |
| Dia ASaize (2)                                                         |             | · · · · · · · · · · · · · · · · · · ·         | Silvia Bebane - Busi     | AD technical discussi    | 19      | Thu 2011/0  | 3/10 09:  | . V |
| Banco STK (2)                                                          |             | •                                             | M Emilia Bilale          | RE solicitação           | 60      | Thu 2011/0  | 3/10.08   | v   |

Abre-lhe a Janela que se segue:

| Account Settings                                    |                                                                                                    |     |
|-----------------------------------------------------|----------------------------------------------------------------------------------------------------|-----|
| <b>E-mail Accounts</b><br>You can add or re         | move an account. You can select an account and change its settings.                                                                                           |     |
| E-mail Data Files RS                                | 5 Feeds SharePoint Lists Internet Calendars Published Calendars Address Books                                                                                 |     |
| Name                                                | Туре                                                                                                    |     |
| Norton da Costa                                     | POP/SMTP (send from this account by default)                                                                                                    |     |
| Selected e-mail account<br>Change Folder Pe<br>in o | : delivers new e-mail messages to the following location:<br><b>rsonal Folders\Inbox</b><br>data file C:\Documents and Settings\abc\\Outlook\norton2009hp.pst |     |
|                                                     | C                                                                                                    | ose |

Clique no Botão *Change*. Abre-lhe a janela que se segue:

| Change E-mail Account                                    |                                     |                                                      |
|----------------------------------------------------------|-------------------------------------|------------------------------------------------------|
| Internet E-mail Settings<br>Each of these settings ar    | re required to get your e-mail acco | unt working.                                         |
| User Information                                         |                                     | Test Account Settings                                |
| Your Name:                                               | Norton da Costa                     | After filling out the information on this screen, we |
| E-mail Address:                                          | alfredocosta@tdm.co.mz              | button below. (Requires network connection)          |
| Server Information                                       |                                     |                                                      |
| Account Type:                                            | POP3                                | Test Account Settings                                |
| Incoming mail server:                                    | pop.tdm.co.mz                       |                                                      |
| Outgoing mail server (SMTP):                             | smtp.tdm.co.mz                      |                                                      |
| Logon Information                                        |                                     |                                                      |
| User Name:                                               | alfredocosta@tdm.co.mz              |                                                      |
| Password:                                                | ****                                |                                                      |
| <b>F</b>                                                 | Remember password                   |                                                      |
| Require logon using Secure Password Authentication (SPA) |                                     | More Settings                                        |
|                                                          |                                     | < Back Next > Cancel                                 |

## Clique no Botão More Settings ...,

Abre-se a janela:

| Internet          | E-mail              | Settings                                                                         | × |
|-------------------|---------------------|----------------------------------------------------------------------------------|---|
| General           | Outgoir             | ng Server Connection Advanced                                                    |   |
| Mail Acco         | unt —               |                                                                                  | - |
| Type th<br>exampl | ne name<br>e: "Worl | by which you want to refer to this account. For<br>«" or "Microsoft Mail Server" |   |
| Norton            | n da Cos            | ta                                                                               |   |
| Other Us          | er Infor            | mation                                                                           | _ |
| Organia           | zation:             | TDM                                                                              |   |
| Reply B           | -mail:              |                                                                                  |   |
|                   |                     | L                                                                                |   |
|                   |                     |                                                                                  |   |
|                   |                     |                                                                                  |   |
|                   |                     |                                                                                  |   |
|                   |                     |                                                                                  |   |
|                   |                     |                                                                                  |   |
|                   |                     |                                                                                  |   |
|                   |                     |                                                                                  |   |
|                   |                     |                                                                                  |   |
|                   |                     |                                                                                  |   |

Clique no Botão **Outgoing Server**.

Abre-se a janela:

| Internet E-mail Settings                             |
|------------------------------------------------------|
| General Outgoing Server Connection Advanced          |
| My outgoing server (SMTP) requires authentication    |
| Our same settings as my incoming mail server         |
| O Log on using                                       |
| User Name:                                           |
| Password:                                            |
| Remember password                                    |
| Require Secure Password Authentication (SPA)         |
| ◯ Log on to incoming mail server before sending mail |
|                                                      |
|                                                      |
|                                                      |
|                                                      |
|                                                      |
|                                                      |
|                                                      |
|                                                      |
| OK Cancel                                            |

Em seguida clique o botão **OK**. Abre-lhe a janela,

| Change E-mail Account                                 |                                   | ×                                                    |
|-------------------------------------------------------|-----------------------------------|------------------------------------------------------|
| Internet E-mail Settings<br>Each of these settings ar | e required to get your e-mail acc | count working.                                       |
| User Information                                      |                                   | Test Account Settings                                |
| Your Name:                                            | Norton da Costa                   | After filling out the information on this screen, we |
| E-mail Address:                                       | alfredocosta@tdm.co.mz            | button below. (Requires network connection)          |
| Server Information                                    |                                   |                                                      |
| Account Type:                                         | POP3                              | Test Account Settings                                |
| Incoming mail server:                                 | pop.tdm.co.mz                     |                                                      |
| Outgoing mail server (SMTP):                          | smtp.tdm.co.mz                    |                                                      |
| Logon Information                                     |                                   |                                                      |
| User Name:                                            | alfredocosta@tdm.co.mz            |                                                      |
| Password:                                             | ****                              |                                                      |
| <b>F</b>                                              | lemember password                 |                                                      |
| Require logon using Secure                            | Password Authentication (SPA)     | More Settings                                        |
|                                                       |                                   | < Back Next > Cancel                                 |

Clique no Botão Next ..

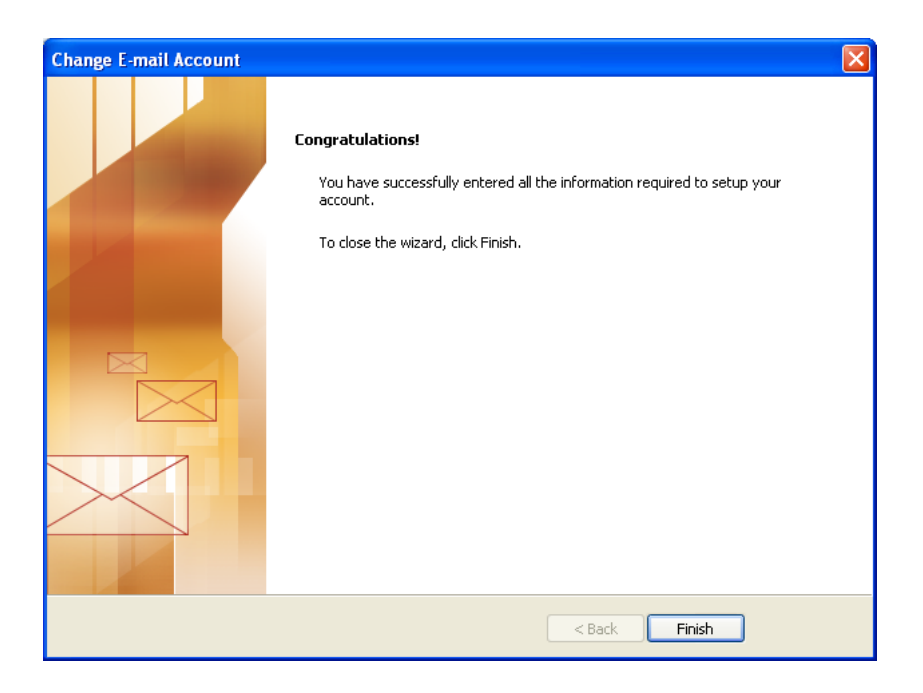

E em seguida no Botão *Finish* Abre-se a janela:

| Account Settings                                                                                        | ×   |
|----------------------------------------------------------------------------------------------------|-----|
| E-mail Accounts<br>You can add or remove an account. You can select an account and change its settings. |     |
| E-mail Data Files RSS Feeds SharePoint Lists Internet Calendars Published Calendars Address Books       |     |
| Name Type                                                                                               | וור |
| Norton da Costa POP/SMTP (send from this account by default)                                            |     |
|                                                                                                    |     |
| Selected e-mail account delivers new e-mail messages to the following location:                         |     |
| Change Folder Personal Folders\Inbox                                                                    |     |
| in data file C:\Documents and Settings\abc\\Outlook\norton2009hp.pst                                    |     |
| Close                                                                                                   |     |

## Clique no Botão **Close**

Termina assim a configuração!